## Faculty Hire Workflow - Launch PreStart

**Overview:** This job aid guides hiring managers and requisition administrators through the process of launching the pre-start process for a **faculty** hire.

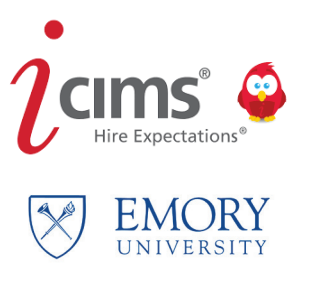

1

From your dashboard, use the green **Advance** button to select **Launch Prestart**. A box will appear. Note: it may take up to 15 seconds to appear.

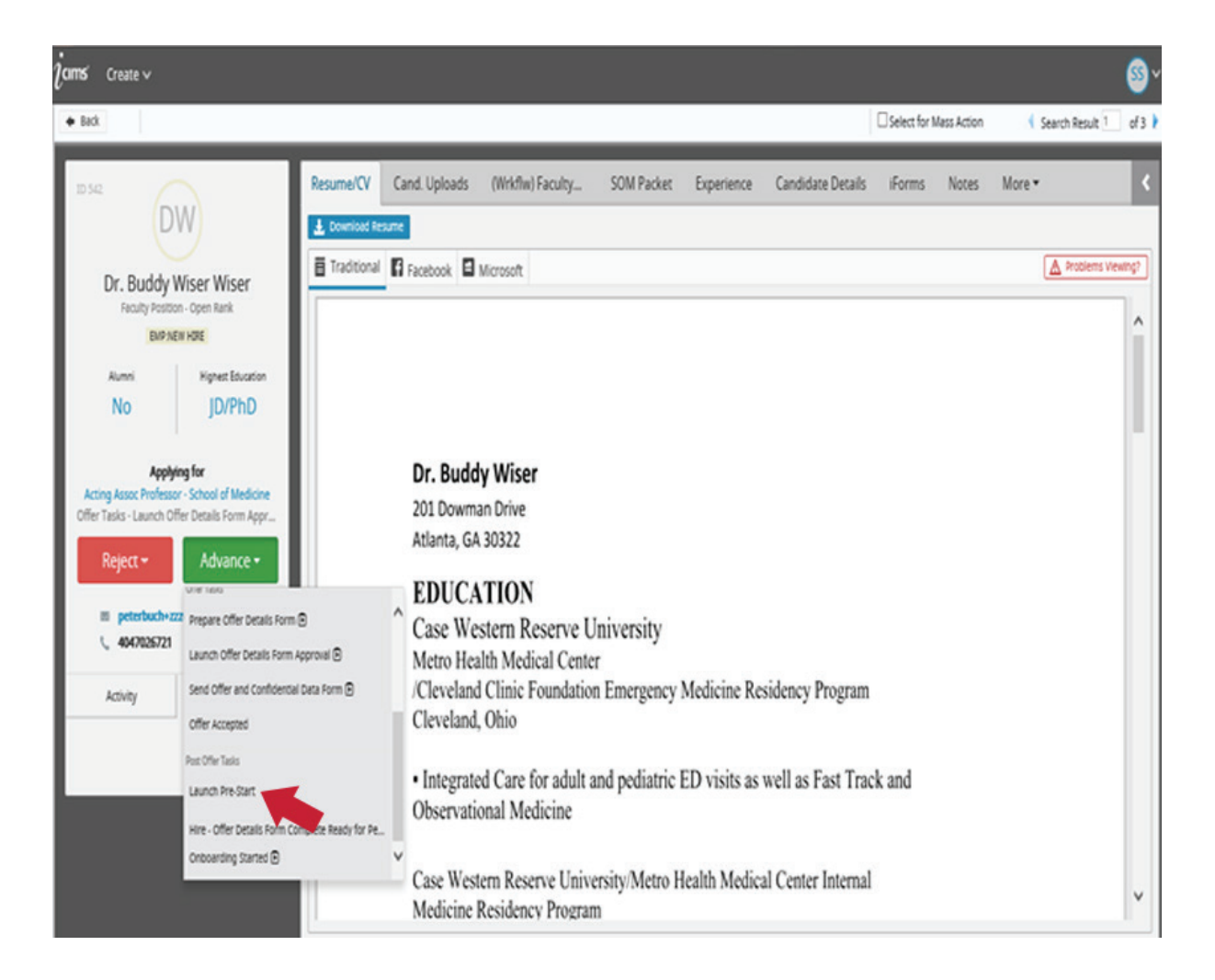

Custom integration Dialogue Box opens. Click Confirm or Modify Package.

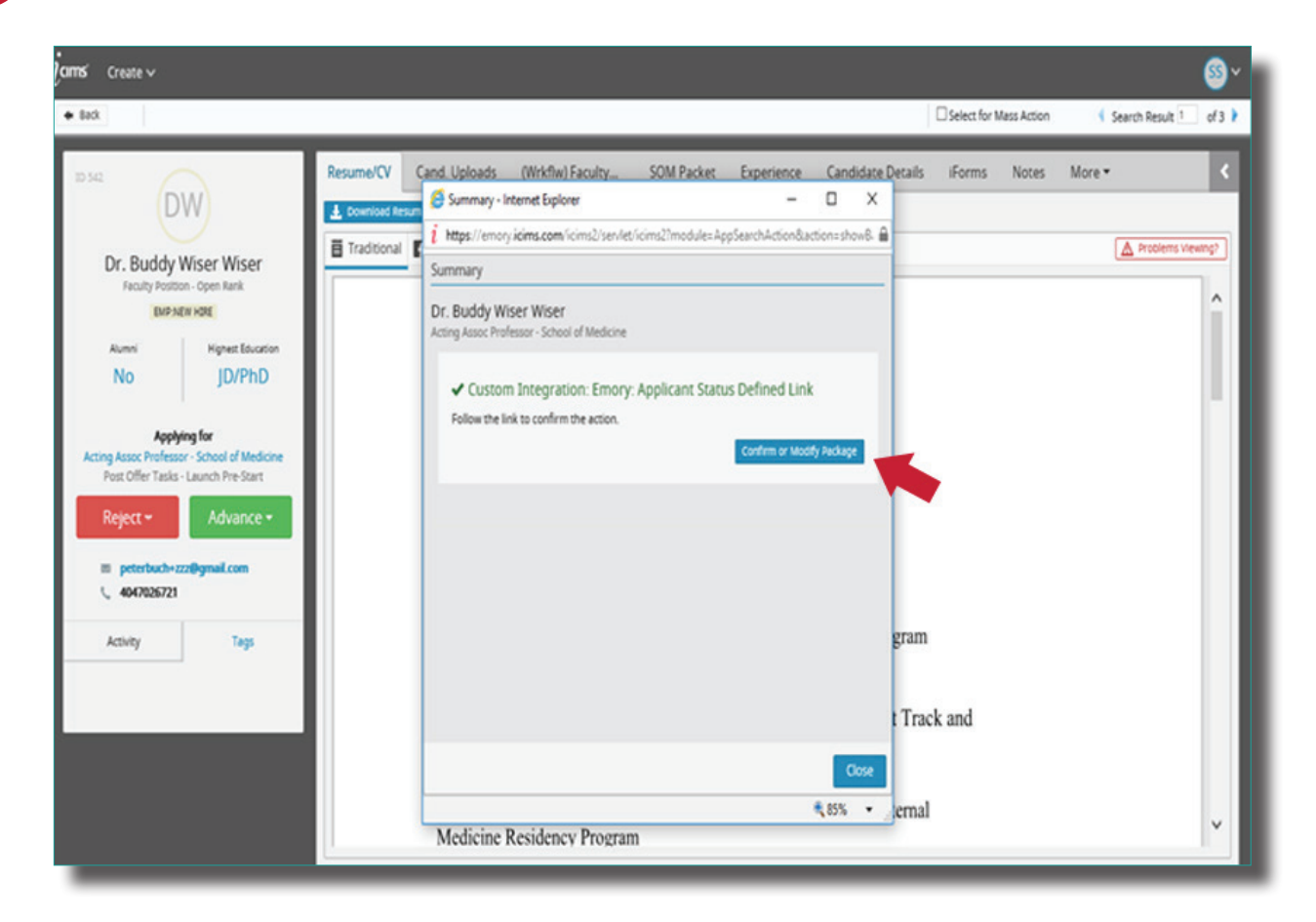

Sign in with your Emory Network ID and password.

| 10 542 Resume                                                                                                    |        | Network ID                                                                                                    |                                                                                                    | s More ▼ |
|----------------------------------------------------------------------------------------------------|--------|----------------------------------------------------------------------------------------------------|----------------------------------------------------------------------------------------------------|----------|
|                                                                                                    |        | Booetsc X                                                                                                    | goetsc × Legin is Emory's authentication tool for logging into multiple<br>problems and applications. If you have any questions,<br>problems, or commercia shoul Lapin, please context the                                                                                                    |          |
| Dr. Buddy Wiser Wiser                                                                                                    |        | i iradi                                                                                                    |                                                                                                    |          |
| Faculty Postoon - Open Rank<br>EMP/NEW HORE                                                                                                    |        | Password                                                                                                    | University Service Desk at (404) 727-7777 or the Emory<br>Healthcare Call Center at (404) 778-HELP. You may also submit                                                                                                    |          |
| Aumni Highest Education                                                                                                    |        |                                                                                                    | an IT support request at http://help.emory.edu/.                                                                                                    |          |
| No                                                                                                    | JD/PhD | Login                                                                                                    |                                                                                                    |          |
| Applying for<br>Acting Assoc Professor - School of Medicine<br>Post Offer Tasks - Launch Pre-Start<br>Reject - Advance -<br>E peterbuch-izz@gmail.com<br>\ 4047025721 |        | You are about to access a computer system m<br>that is intended for authorized users only. Una<br>oriential presecution. By proceeding, your use<br>and other applicable policies and your consert<br>system for any purpose deemed appropriate by<br>purposes and enforcement of rules concerning | You are about to access a computer system maintained or made available by Emory University and/or Emory Healthcare that is intended for authorized users only. Unauthorized use of this system is strictly prohibited and may be subject to criminal presecution. By proceeding, your use of this system constitutes your acceptance of Emory NET Conditions of Use and other applicable policies and your conserve to monitoring, nerviewal, and disclosure of any information within this system for any purpose deemed appropriate by Emory University or Emory Healthcare, including law enforcement purposes and enforcement of rules concerning unacceptable uses of this system. |          |
| Activity Tegs                                                                                                    |        | ENDER HONE   CONTINCTS   II                                                                                                    | INDEX VOW   CONTACTS   INVESTIGATY   CANTERS   GAVE TO INDEX   ADDAT ENDER'S WIRE                                                                                                    |          |
|                                                                                                    |        | Copyright © 2018 (mory toriversity - All Ry                                                                                                    | des neueries ( 201 Downer Drive, Acanta, George 2022/014-664/22/3423                                                                                                    |          |
|                                                                                                    |        |                                                                                                    |                                                                                                    |          |

## Complete the **Pre-Start page** and submit.

3

- If the Pre-Start appears, ensure all data fields are completed.
- Once the status of the candidate changes to **Pre-Start Created**, this step is complete.
- It may take 24 hours for the status to change. If the status of the candidate does not change after 24 hours, contact HR Technical Services for assistance.

| Create V                                                                                                    | C C K Katalan                                                                                                    | - □ ×<br>In emory.edu Prestart/u                                                                                                    | - σ ×<br>⑥☆◎(<br>⑧ |
|----------------------------------------------------------------------------------------------------|----------------------------------------------------------------------------------------------------|----------------------------------------------------------------------------------------------------|--------------------|
| Back Peter A. Paulmary CMD ACTINI Aurenti No JD/PhD Applying for Assistant Professor Pedetrics Oncology Post Offer Tasks - Launch Pre-Start Reject - Advance - and goetschillermory edu 5, 404-712-1415 Activity Tags | Pre-Start<br>University Employees<br>I-9 Completion &<br>Orientation Progress<br>I-9 Management<br>Pre-Start Status<br>Reverify<br>Student I-9<br>Completion &<br>Orientation Progress<br>View/Complete<br>Student New Hire<br>Forms | Pre-start and Orientation Registration  First: Peter Middle: A Last: Paulmary Date of Birth: Social Security Number: Non-resident alien with no SSN Expected Hire Date: 2018 02 11 Person Type  Regular/Temporary R Benefise Elipiblity // Departmere 720000 Job Code 0001 Prox Card SpeedType 0000003330 University Prox Card Locations Oufford hall Submitter 1D Submitter 1D 544 | More * <           |

3

Use the green Advance button to initiate Onboarding Started (See Onboarding module).

Do not put anyone to **Onboarding Started Status** until they are in Prestart completed Warning: once you have moved the candidate to PeopleSoft, you cannot move them back.

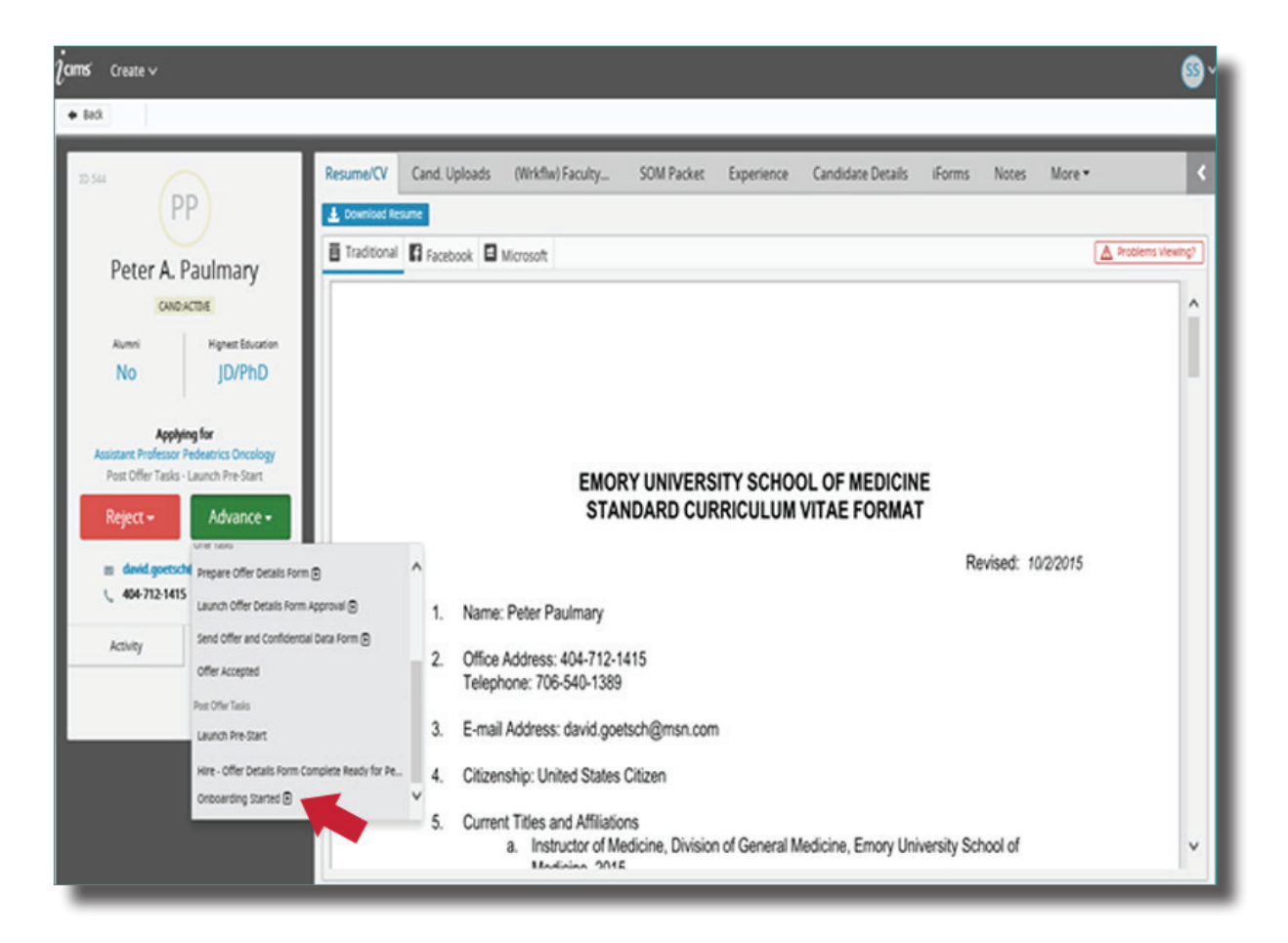

Once you are ready to move this finalist record to PeopleSoft, use the green **Advance** button to select **Hire Offer Details Form Ready for PeopleSoft**.

OEI will then receive a notice to audit the record and move it to the PeopleSoft que.

5

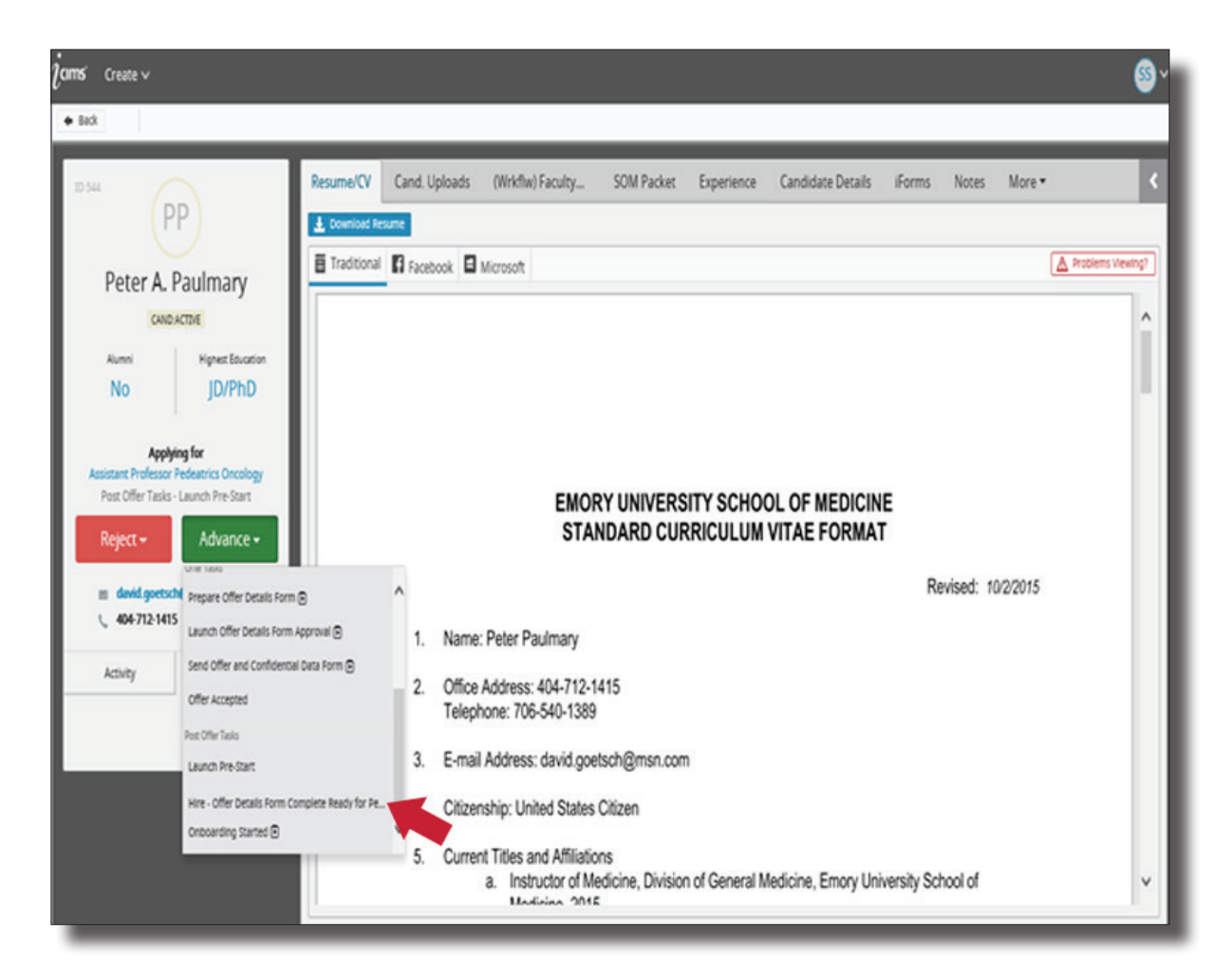